# ہجوم یلع تنرتنإلا یلا لوصولا دعاوق CVR100W

#### فدەلا

ەرظح وأ تنرتنإلاا ىلإ لوصولاب حامسلل تنرتنإلاا ىلإ لوصولا دعاوق مادختسإ متي اذه دعيو .ةكبشلا ىلع ةفيضملا ةزهجألا نم ةعومجم وأ ةكبش ىلع ددحم فيضم ىلإ هجوم حمسي .ةكبشلا نم تنرتنإلل دمعتملا وأ يضرعلا لوصولا نم دحلل اديفم رمألا VPN CVR100W .تنرتنإلا ىلإ لوصولا دعاوق نيوكتب VPN CVR100W

.VPN CVR100W هجوم ىلع تنرتنإلا ىلإ لوصو دعاوق نيوكت ةيفيك لاقملا اذه حرشي

### قيبطتلل لباقلا زاهجلا

VPN CVR100W ەجوم<sup>.</sup>

## جماربلا رادصإ

•1.0.1.19

#### تنرتنإلا ىلإ لوصولا دعاوق

< **ةيامحلا رادج** رتخاو بيولا نيوكتل ةدعاسملا ةادألا ىلإ لوخدلا ليجستب مق .1 ةوطخلا *ىلإ لوصولا دعاوق* ةحفص رەظت .**تنرتنإلا ىلإ لوصولا دعاوق < لوصولا يف مكحتلا** :*تنرتنإلا* 

| Internet Access Rules |                 |             |        |      |      |         |  |
|-----------------------|-----------------|-------------|--------|------|------|---------|--|
| Internet Acce         | ess Rules Table |             |        |      |      |         |  |
|                       | Enabled         | Policy Name | Action | Date | Time | details |  |
| No No                 | data to display |             |        |      |      |         |  |
| Add Row               | Edit            | Delete      |        |      |      |         |  |
| Save                  | Save Cancel     |             |        |      |      |         |  |

ةحفص رەظت .ةديدج لوصو ةدعاق ةفاضإل **فص ةفاضا** قوف رقىنا .2 ةوطخلا *تنرتنإلا ىلا لوصولا دعاوق ريرحت/ةفاضا:* 

|                                                            | et Access Rules                                                        |                        |  |  |  |  |
|------------------------------------------------------------|------------------------------------------------------------------------|------------------------|--|--|--|--|
| Rule Status:                                               | Enable                                                                 |                        |  |  |  |  |
| Enter Policy Name:                                         |                                                                        |                        |  |  |  |  |
| Action:                                                    | Block All                                                              | •                      |  |  |  |  |
|                                                            | Internet Access During S                                               | elected Days and Hours |  |  |  |  |
| Schedule:                                                  | Schedule1 - Con                                                        | figure Schedules       |  |  |  |  |
|                                                            |                                                                        |                        |  |  |  |  |
| Apply Access Policy to the Following PCs                   |                                                                        |                        |  |  |  |  |
|                                                            | _                                                                      |                        |  |  |  |  |
|                                                            | Туре                                                                   | Value                  |  |  |  |  |
| No data                                                    | Type<br>to display                                                     | Value                  |  |  |  |  |
| No data     Add Row                                        | Type<br>to display<br>Edit Delete                                      | Value                  |  |  |  |  |
| Add Row                                                    | Type<br>to display<br>Edit Delete                                      | Value                  |  |  |  |  |
| No data     Add Row                                        | Type<br>to display<br>Edit Delete                                      | Value                  |  |  |  |  |
| Add Row Website Blocking                                   | Type<br>to display<br>Edit Delete<br>Type                              | Value                  |  |  |  |  |
| No data     Add Row  Website Blocking  No data             | Type<br>to display<br>Edit Delete<br>Type<br>to display                | Value<br>Value         |  |  |  |  |
| No data     Add Row  Website Blocking     No data  Add Row | Type<br>to display<br>Edit Delete<br>Type<br>to display<br>Edit Delete | Value<br>Value         |  |  |  |  |

لوصولا ةدعاق نيكمتل **نيكمت** نم ققحت ،ةدعاقلا ةلاح لقح يف .3 ةوطخلا.

جەنلل امسا لخدأ ،جەنلا مسا لاخدا لقحلا يف .4 ةوطخلا.

| Add/Edit Internet Access Rules |                                                             |                                     |  |  |  |  |  |
|--------------------------------|-------------------------------------------------------------|-------------------------------------|--|--|--|--|--|
| Rule Status:                   | Enable                                                      |                                     |  |  |  |  |  |
| Enter Policy Name:             | Policy1                                                     |                                     |  |  |  |  |  |
| Action:                        | Block All<br>Block All                                      | J                                   |  |  |  |  |  |
| Schedule:                      | Block URL<br>Block All by Schedule<br>Block URL by Schedule | ted Days and Hours.<br>re Schedules |  |  |  |  |  |
| Apply Access Poli              | cy to the Following PCs                                     |                                     |  |  |  |  |  |
| Type Value                     |                                                             |                                     |  |  |  |  |  |
| No data                        | to display                                                  |                                     |  |  |  |  |  |
| Add Row                        | Edit Delete                                                 |                                     |  |  |  |  |  |
|                                |                                                             |                                     |  |  |  |  |  |
| Website Blocking               | -                                                           |                                     |  |  |  |  |  |
| Type Value                     |                                                             |                                     |  |  |  |  |  |
| No data to display             |                                                             |                                     |  |  |  |  |  |
| Add Row Edit Delete            |                                                             |                                     |  |  |  |  |  |
| Save Cancel Back               |                                                             |                                     |  |  |  |  |  |

جەنلا ىلع ەقيبطت متيس ءارجإ رتخأ ،"ءارجإ" ةلدسنملا ةمئاقلا نم .5 ةوطخلا.

.اهيلإو ةياهنلا طاقن عيمج نم تنرتنإلا رورم ةكرح لك رايخلا اذه عنمي — لكلا رظح·

.ددحم URL ناونع ىلإو نم تانايبلا رورم ةكرح رايخلا اذه عنمي — URL ناونع رظح<sup>.</sup>

نم تنرتنإلا رورم تاكرح ةفاك رظحب رايخلا اذه موقي — ينمزلا لودجلا بسح لكلا رظح<sup>.</sup> ددحم لودج ىلإ ادانتسا ةياەنلا طاقن عيمج ىلإو.

ءانب ددحم URL ىلإو نم رورملا ةكرح رايخلا اذه عنمي — ينمزلا لودجلا بسح URL رظح<sup>.</sup> ددحم لودج ىلع.

ةدعاقلا ىلع قبطنيس الودج رتخأ ،"ةلودج" ةلدسنملا ةمئاقلا نم .6 ةوطخلا.

وأ "لكلا رظح" رايخ رايتخإ دنع ةطشن ريغ "ةلودج" ةلدسنملا ةمئاقلا نوكت **:ةظحالم** 5 ةوطخلا يف "URL ناونع رظح"

ةراد/ ىلا عجرا .**لوادجلا نيوكت** قوف رقنا ،ةيامحلا رادج لوادج نيوكتل (يرايتخ<u>ا</u>) .7 ةوطخلا مجوملاب *ةيامحلا رادج لودج V*PN CVR100W مجوملاب *قيامحلا رادج لودج* 

| Add/Edit Interne    | et Access Rules            |                       |  |  |  |  |
|---------------------|----------------------------|-----------------------|--|--|--|--|
| Rule Status:        | 🗹 Enable                   |                       |  |  |  |  |
| Enter Policy Name:  | Policy1                    |                       |  |  |  |  |
| Action:             | Block URL by Schedule      |                       |  |  |  |  |
|                     | Internet Access During Sel | ected Days and Hours. |  |  |  |  |
| Schedule:           | Schedule1 🚽 Config         | gure Schedules        |  |  |  |  |
| Apply Access Poli   | cy to the Following PCs    |                       |  |  |  |  |
|                     | Туре                       | Value                 |  |  |  |  |
| No data             | to display                 |                       |  |  |  |  |
| Add Row             | Edit Delete                |                       |  |  |  |  |
|                     |                            |                       |  |  |  |  |
| Website Blocking    |                            |                       |  |  |  |  |
|                     | Туре                       | Value                 |  |  |  |  |
| No data to display  |                            |                       |  |  |  |  |
| Add Row Edit Delete |                            |                       |  |  |  |  |
|                     |                            |                       |  |  |  |  |
| Save Ca             | ncel Back                  |                       |  |  |  |  |

نيعم يصخش رتويبمك ىلع لوصولا جەن قىيبطتل **فص ةفاضإ** قوف رقنا .8 ةوطخلا.

نم نكمتت نأ لبق ظفحلا كيلع بجي هنأ ىلإ ةراشإلل ةبلاطم ضرع متي **:قظحالم** فذحلا وأ ريرحتلا

| Add/Edit Internet Access Rules |                              |                      |  |  |  |  |  |
|--------------------------------|------------------------------|----------------------|--|--|--|--|--|
| Rule Status:                   | 🗷 Enable                     |                      |  |  |  |  |  |
| Enter Policy Name:             | Policy1                      |                      |  |  |  |  |  |
| Action:                        | Block URL by Schedule 💌      | ]                    |  |  |  |  |  |
|                                | Internet Access During Selec | cted Days and Hours. |  |  |  |  |  |
| Schedule:                      | Schedule1 💌 Configu          | ire Schedules        |  |  |  |  |  |
| You must save befor            | re you can edit or delete.   |                      |  |  |  |  |  |
| Apply Access Polic             | cy to the Following PCs      |                      |  |  |  |  |  |
|                                | Туре                         | Value                |  |  |  |  |  |
|                                | MAC Address                  |                      |  |  |  |  |  |
| Add Row                        | IP Address ete               |                      |  |  |  |  |  |
|                                |                              |                      |  |  |  |  |  |
| Website Blocking               |                              |                      |  |  |  |  |  |
| Type Value                     |                              |                      |  |  |  |  |  |
| No data to display             |                              |                      |  |  |  |  |  |
| Add Row Edit Delete            |                              |                      |  |  |  |  |  |
|                                |                              |                      |  |  |  |  |  |
| Save Cancel Back               |                              |                      |  |  |  |  |  |

ناونعلا عون رتخأ عون ةلدسنملا ةمئاقلا نم .9 ةوطخلا.

مت رتويبمك ىلع ةسايسلا قيبطت دنع رايخلا اذه مادختسا متي — MAC ناونع· ةميقلا لقح يف رتويبمكلل MAC ناونع لخدأ .MAC ناونع ةطساوب هفيرعت.

مت رتويبمك ىلع ةسايسلا قيبطت دنع رايخلا اذه مادختسإ متي — IP ناونع· قميقلا لقح يف رتويبمكلل MAC ناونع لخدأ .IP ناونع قطساوب هفيرعت.

ةزهجأ نم قاطن ىلع ةسايسلا قيبطت دنع رايخلا اذه مادختسإ متي — IP قاطن· لاجم ةميقلا يف pcS لا نم ىدم ip لا تلخد .IP قاطن ةطساوب ةددحملا رتويبمكلا.

| Add/Edit Internet Access Rules |                             |                      |  |  |  |  |  |  |
|--------------------------------|-----------------------------|----------------------|--|--|--|--|--|--|
| Rule Status:                   | 🗹 Enable                    |                      |  |  |  |  |  |  |
| Enter Policy Name:             | Policy1                     |                      |  |  |  |  |  |  |
| Action:                        | Block URL by Schedule 💌     |                      |  |  |  |  |  |  |
|                                | Internet Access During Sele | cted Days and Hours. |  |  |  |  |  |  |
| Schedule:                      | Schedule1 💌 Configu         | ure Schedules        |  |  |  |  |  |  |
| You must save befo             | re you can edit or delete.  |                      |  |  |  |  |  |  |
| Apply Access Poli              | cy to the Following PCs     |                      |  |  |  |  |  |  |
|                                | Туре                        | Value                |  |  |  |  |  |  |
|                                | IP Address 💌                | 192.168.1.87         |  |  |  |  |  |  |
| Add Row Edit Delete            |                             |                      |  |  |  |  |  |  |
|                                |                             |                      |  |  |  |  |  |  |
| Website Blocking               | Website Blocking            |                      |  |  |  |  |  |  |
| Type Value                     |                             |                      |  |  |  |  |  |  |
| No data to display             |                             |                      |  |  |  |  |  |  |
| Add Row Edit Delete            |                             |                      |  |  |  |  |  |  |
| Save Cancel Back               |                             |                      |  |  |  |  |  |  |

قوف رقنا ،ةيساسأ ةملك وأ بيو عقوم ىلع جەنلا قيبطتل (يرايتخإ) .10 ةوطخلا ف**ص ةفاضإ**.

لكلا رظح وأ لكلا رظح رايخ رايتخإ دنع طشن ريغ بيولا عقوم رظح لودج نوكي **:ةظحالم** 5. ةوطخلا يف لودجلا بسرح

| Add/Edit Internet Access Rules               |                              |                      |  |  |  |  |  |
|----------------------------------------------|------------------------------|----------------------|--|--|--|--|--|
| Rule Status:                                 | Enable                       |                      |  |  |  |  |  |
| Enter Policy Name:                           | Policy1                      |                      |  |  |  |  |  |
| Action:                                      | Block URL by Schedule 💌      | ]                    |  |  |  |  |  |
|                                              | Internet Access During Selec | cted Days and Hours. |  |  |  |  |  |
| Schedule:                                    | Schedule1 💌 Configu          | re Schedules         |  |  |  |  |  |
| You must save befor                          | re you can edit or delete.   |                      |  |  |  |  |  |
| Apply Access Polic                           | cy to the Following PCs      |                      |  |  |  |  |  |
|                                              | Type Value                   |                      |  |  |  |  |  |
|                                              | IP Address 💌                 | 192.168.1.87         |  |  |  |  |  |
| Add Row Edit Delete                          |                              |                      |  |  |  |  |  |
| You must save before you can edit or delete. |                              |                      |  |  |  |  |  |
| Website Blocking                             |                              |                      |  |  |  |  |  |
| Type Value                                   |                              |                      |  |  |  |  |  |
|                                              | URL Address -                |                      |  |  |  |  |  |
| Add Row Keyword ete                          |                              |                      |  |  |  |  |  |
| Save Cancel Back                             |                              |                      |  |  |  |  |  |

جەنلا ىلع اەقيبطتل ةزيم رتخأ عون ةلدسنملا ةمئاقلا نم 11. ةوطخلا.

لخداً .ددحم URL ناونع ىلع جەنلا قيبطتل رايخلا اذە مادختسا متي — URL ناونع· ةميقلا لقح يف بيولا عقومل URL ناونع.

ةمرك ىلع ةسايسرا قيبطتل رايخلا اذه مادختسإ متي — ةيساسألاا ةمركرا<sup>.</sup> وأ رظح ىلإ اذه يدؤيس .ةميقرا لقح يف ةيساسألاا ةمركرا لخداً .ةنيعم ةيساساً قددحمرا ةيساسألاا قمركرا ىلع يوتحت URL نيوانع يأل حامسرا

.**ظفح** ةقطقط .12 ةوطخلا

| Internet Access Rules |                 |             |                   |        |                    |         |  |
|-----------------------|-----------------|-------------|-------------------|--------|--------------------|---------|--|
| Internet Acc          | ess Rules Table | e           |                   |        |                    |         |  |
|                       | Enabled         | Policy Name | Action            | Date   | Time               | details |  |
|                       | Yes             | Policy1     | Block by schedule | Monday | 12:00 AM ~ 3:00 PM | details |  |
| Add Row Edit Delete   |                 |             |                   |        |                    |         |  |
| Save                  | Cancel          | ]           |                   |        |                    |         |  |

دعاوق لودج يف تنرتنإلاا ىلإ لوصو ةدعاق لاخدإ ريرحت/ضرعل (يرايتخإ) .13 ةوطخلا ةبولطملا لوقحلا ررح/ضرعا مث ،**ليصافتلا** قوف رقنا ،تنرتنإلاا ىلإ لوصولا.

| Internet Access Rules |                  |             |                   |        |                    |         |  |  |
|-----------------------|------------------|-------------|-------------------|--------|--------------------|---------|--|--|
| Internet Acc          | cess Rules Table | •           |                   |        |                    |         |  |  |
|                       | Enabled          | Policy Name | Action            | Date   | Time               | details |  |  |
|                       |                  | Policy1     | Block by schedule | Monday | 12:00 AM ~ 3:00 PM | details |  |  |
| Add Row Edit Delete   |                  |             |                   |        |                    |         |  |  |
| Save Cancel           |                  |             |                   |        |                    |         |  |  |

رايتخالاا ةناخ ددح ،تنرتنإلاا ىلإ لوصولاا ةدعاق لاخدا ريرحتل (يرايتخإ) .14 ةوطخلا ريرحت قوف رقناو ،تنرتنإلاا ىلإ لوصولا دعاوق لودج يف تنرتنإلاا ىلإ لوصولا ةدعاقل ، ةبولطملا لوقحلا ريرحتب مق مث

ةدعاقل رايتخالا ةناخ ددح ،تنرتنالا ىلا لوصو ةدعاق لاخدا فذحل (يرايتخا) .15 ةوطخلا فذح قوف رقناو تنرتنالا ىلا لوصولا دعاوق لودج يف تنرتنالا ىل لوصولا.

نم نكمتت نأ لبق ظفحلا كيلع بجي هنأ ىلإ ةراشإلل ةبلاطم ضرع متي **:ةظحالم** فذحلا وأ ريرحتلا

ةمجرتاا مذه لوح

تمجرت Cisco تايان تايانق تال نم قعومجم مادختساب دنتسمل اذه Cisco تمجرت ملاعل العامي عيمج يف نيم دختسمل لمعد يوتحم ميدقت لقيرشبل و امك ققيقد نوكت نل قيل قمجرت لضفاً نأ قظعالم يجرُي .قصاخل امهتغلب Cisco ياخت .فرتحم مجرتم اممدقي يتل القيفارت عال قمجرت اعم ل احل اوه يل إ أم اد عوجرل اب يصوُتو تامجرت الاذة ققد نع اهتي لوئسم Systems الما يا إ أم الا عنه يل الان الانتيام الال الانتيال الانت الما